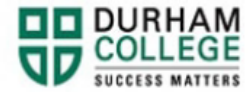

## How to Swap Courses

- 1. Begin by going to your MyDC homepage.
- 2. Select **TIMETABLE OPTIONS** on the right-side under Helpful Links.

| TIMETABLE OPTIONS |
|-------------------|

3. Log-in to the Portal using your 9-digit student ID (beginning with 100) and password.

Please visit <u>IT Services</u> for password information. If you have issues, please contact IT Services at 905-721-3333 option #1

4. Once on your Student Profile, select Registration (found under Additional Links)

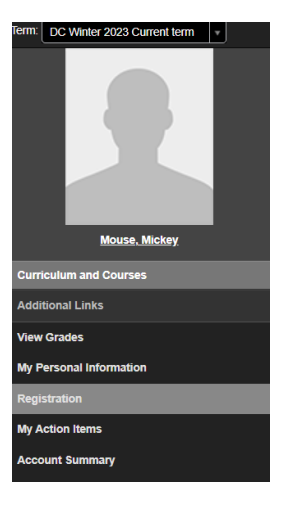

5. Select the term.

|             | WELCOME                                      |
|-------------|----------------------------------------------|
|             | Please select your term to choose a schedule |
|             | Select a term:                               |
| DC Winter 2 | 023                                          |

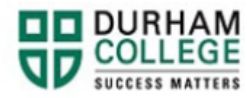

6. Select your Block Options to Proceed (if applicable).

## SELECT YOUR BLOCK OPTIONS TO PROCEED:

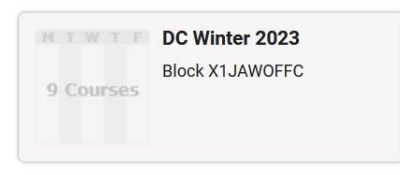

This is the screen you will be directed to and you will notice **pinned** *classes*:

|              | Select Courses                                                                             |   |   |                                                                                                    |                                | Sched                                                          | ule Re        | sults            |                       |                                |                                |                              |    |
|--------------|--------------------------------------------------------------------------------------------|---|---|----------------------------------------------------------------------------------------------------|--------------------------------|----------------------------------------------------------------|---------------|------------------|-----------------------|--------------------------------|--------------------------------|------------------------------|----|
|              |                                                                                            |   |   | Course Legend 🍏 🚳                                                                                  | TIPS                           | Sort by: Select                                                |               | v                | Online clas           | ises 🖰 🧰                       | On-camp                        | us classes 🤇                 | 0  |
|              | Select Course Advanced Q                                                                   |   |   |                                                                                                    |                                | KK                                                             | ESULT         | >                | Х                     |                                |                                |                              |    |
|              | Import from: MY PLANNER(0)                                                                 |   |   | BLCK 1000<br>BLOCK MAX (NON-COURSE)                                                                | DC Wi                          | nter 2023: Jan 9 - Apr 21<br>Session: Full Term                | 8 am          | Mon              | Tue                   | Wed                            | Thu                            | Fri<br>COMP 1118             |    |
| BLCK<br>1000 | BLOCK MAX (NON-COURSE) Enrolled<br>Stay enrolled in Other 11994 v                          | Û | ~ | Other Enrolled<br>11994<br>Seats Taken: Available                                                  |                                | Oshawa<br>ONLINE                                               | 9 am<br>10 am |                  |                       |                                |                                | Lec 🦸                        |    |
| GNED<br>1222 | MAKING MONSTERS Enrolled Stay enrolled in Lec 13538 ~                                      | Ŧ | ~ | (unscheduled)<br>Course Attributes: Course not eligible for T<br>GNED 1222<br>MAKING MONSTERS      | 2202A<br>DC Wi                 | nter 2023: Jan 9 - Apr 21<br>Session: Full Term                | 11 am         |                  |                       | SOCI 1101<br>Lecture/          | COMP 1117<br>Lec               |                              |    |
| GRP<br>0018  | OFFICE ADMIN STREAM Enrolled Stay enrolled in Lec 13639 ~                                  | Ŧ | ~ | Mon : 12:10 PM to 2:00 PM<br>Lec Enrolled<br>13538<br>South Teken: Available                       | Mon : 12                       | Oshawa<br>10 PM to 2:00 PM A319                                | 1 pm<br>2 pm  | GNED 1222<br>Lec |                       | COMM 1100                      |                                |                              |    |
| GRP<br>0026  | CHAMBER OF COMMERCE INFORMATION<br>STREAM<br>Enrolled<br>Stay enrolled in Online P 13647 ~ | ŧ | ~ | Course Attributes: DC General Education C<br>Restricted Level: Undergraduate Degree (D<br>GRP 0018 | ourse<br>C) (Exclude)<br>DC Wi | 3.0 Credits<br>nter 2023: Jan 9 - Apr 21<br>Session: Full Term | 3 pm<br>4 pm  |                  |                       | 4                              |                                | INFT 1106<br>Lec             |    |
| NFT<br>106   | TECHNOLOGY AND OFFICE PROCEDURES                                                           | Û | ~ | Lec Enrolled<br>13639<br>Seats Taken: Available<br>(unscheduled)                                   | с                              | Oshawa<br>ONLINE<br>r                                          | 5 pm<br>6 pm  |                  |                       |                                |                                |                              |    |
| OMM<br>1100  | COMMUNICATION FOUNDATIONS Enrolled<br>Stay enrolled in Lec 14924 v                         | Ŧ | ~ | Course Attributes: Course not eligible for T<br>GRP 0026<br>Chamber of Commerce Information Street | 2202A<br>DC Wi<br>am           | nter 2023: Jan 9 - Apr 21<br>Session: Full Term 🍠              | 7 pm<br>8 pm  |                  |                       |                                |                                |                              |    |
| SOCI<br>1101 | OFFICE PROFESSIONALISM 1 Enrolled                                                          | ĩ | ~ | Online P Enrolled<br>13647<br>Seats Taken: Available                                               |                                | Oshawa<br>ONLINE                                               |               | 0                | GRP 0026<br>0 BLCK 10 | is an online cl                | ass with no s<br>have no sch   | cheduled tim<br>eduled times | es |
| OMP          | DOCUMENT PRODUCTION 1 Enrolled                                                             | - | _ | INFT 1106<br>Technology and Office Procedures<br>Fri : 3:10 PM to 5:00 PM                          | DC WI                          | nter 2023: Jan 9 - Apr 21<br>Session: Whitby - PS              |               | Jan '23          |                       | Feb<br>BLOCK MAX (<br>MAKING I | Mar<br>NON-COURSE)<br>MONSTERS |                              | A  |
| 1117         |                                                                                            |   | ~ | Lec Enrolled                                                                                       |                                | Whitby                                                         |               |                  |                       | OFFICE ADI                     | IN STREAM                      |                              |    |

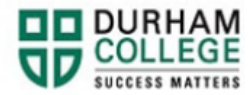

7. Unpin the class(es) you wish to swap, by clicking the red pin, under Select Courses.

|                                                                            |                                                                                                    |                                                                            | Course Legend                                                                                                    | 6 TIPS                                                |                      | Sort | by: Select | ~   |           |   |
|----------------------------------------------------------------------------|----------------------------------------------------------------------------------------------------|----------------------------------------------------------------------------|----------------------------------------------------------------------------------------------------|-------------------------------------------------------|----------------------|------|------------|-----|-----------|---|
|                                                                            | Select Course Advanced Q                                                                                                    |                                                                            |                                                                                                    | < < P                                                 | OF 1                 | >    | $\geq$     |     |           |   |
|                                                                            | Import from: MY PLANNER(0)                                                                                                    |                                                                            | BLCK 1000<br>BLOCK MAX (NON-COURSE)                                                                                 | DC Fall 2023: Sep 6 - Dec 15<br>Session: Full Term    | 8 am                 | Mon  | Tue        | Wed | Thu       | 1 |
| BLCK<br>1000                                                               | BLOCK MAX (NON-COURSE) Enrolled<br>Stay enrolled in Other 12266 v                                                                                                    | • •                                                                        | Other Enrolled<br>12266<br>Seats Taken: Available<br>(unscheduled)<br>Course Attributes: Course not eligible for 12 | Oshawa<br>ONLINE<br>202A                              | 9am<br>10am          |      |            |     |           |   |
| PREP<br>1000                                                               | Lec 15391 V                                                                                                    | • •                                                                        | PREP 1000<br>NEW STUDENT PREP                                                                                       | DC Fall 2023: Sep 6 - Dec 15<br>Session: Partial Term | 11 am                |      |            |     |           |   |
| COMM<br>1100                                                               | COMMUNICATION FOUNDATIONS<br>Enrolled<br>Lec 12884 or Lec 12901 or Lec 12919 V                                                                                                    | • ^                                                                        | Lec Enrolled<br>15391<br>Seats Taken: Available R                                                                   | Oshawa<br>ONLINE                                      | 1 pm                 |      |            |     |           |   |
| Descrip<br>foundat<br>variety of<br>that incl                              | tion: This course invites students to practice and<br>tional skills and competencies necessary to communi-<br>of contexts. Students will be challenged to reflect upon<br>Jude, but are not limited to: What is the purpose of                                                                                                    | op the<br>te in a<br>restions                                              | COMM 1100<br>Communication Foundations<br>Thu : 2:10 PM to 4:00 PM                                                  | DC Fall 2023: Sep 6 - Dec 15<br>Session: Full Term    | 3 pm                 |      |            |     | COMM 1100 |   |
| commu<br>profess<br>my audi<br>needs a<br>commu                            | inication? How does one communicate effectively and<br>ionally? How can I improve communication to meet the<br>lience? Students will learn to analyze different audiencer<br>and adapt their messages to ensure written, verbal, and<br>inication is effective. The course will introduce commun                                                                                                    | needs of<br>and their<br>visual<br>ication                                 | Lec<br>12919<br>Seats Taken: Available<br>Restricted Level: Undergraduate Degree (DC                                | Oshawa<br>C320; ONLINE                                | 4 pm<br>5 pm         |      |            |     |           |   |
| theories<br>dynamic<br>course i<br>compet<br>Student<br>not limit<br>commu | s, techniques, and models for interpersonal relationship<br>cs, public communication, and intercultural environment<br>invites students to practice and develop the foundation<br>tencies necessary to communicate in a variety of contex<br>is will be challenged to reflect upon questions that inclu-<br>ted to: What is the purpose of communication? How do<br>inclate effectively and professionally? How can i improv | s, group<br>ts. This<br>al skills and<br>ts.<br>de, but are<br>es one<br>e | or<br>Lec<br>12901<br>Seats Taken: Available<br>Restricted Level: Undergroduate Degree (DC                          | Oshawa<br>D204; ONLINE<br>(Exclude)                   | 6 pm<br>7 pm<br>8 pm |      |            |     |           |   |

8. On the **Schedule Results** panel, use the **Results** arrow to look at different options (days/times) the class is offered.

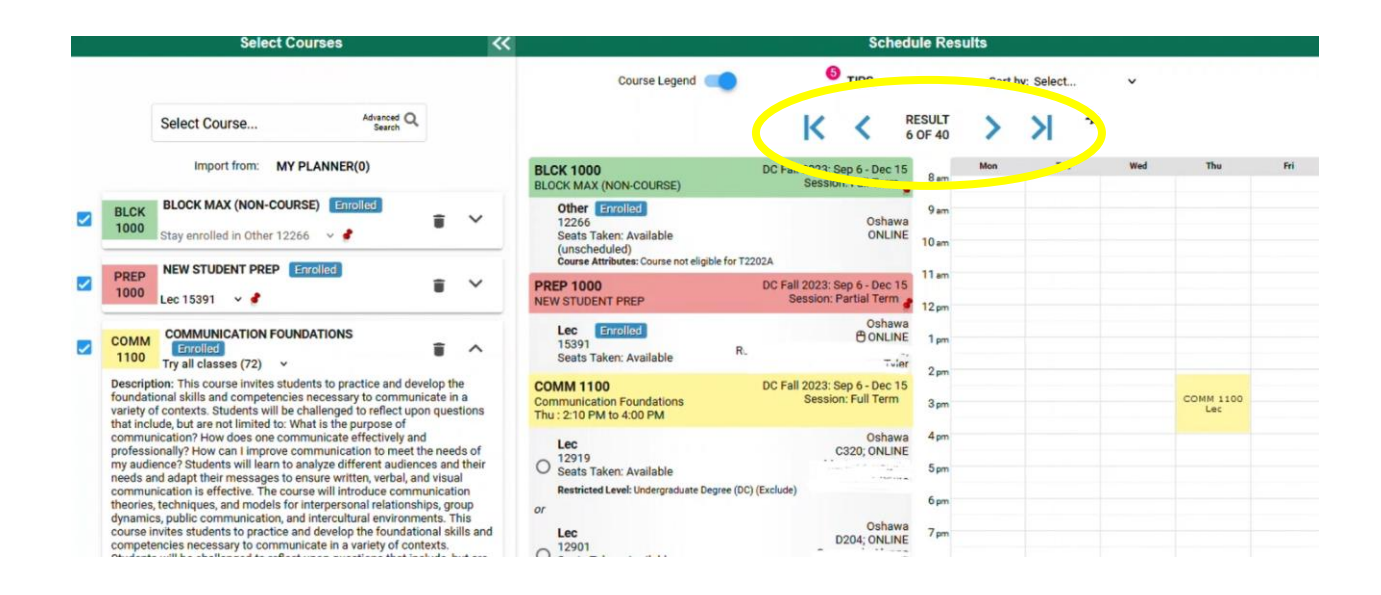

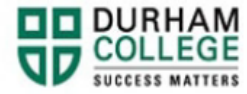

9. Once you have found your preferred dates and times for that course; select **Get this Schedule** at the bottom of **Scheduled Results.** 

| GET THIS | SCHEDULE |
|----------|----------|
| PRINT    | SHARE    |

10. When the list of your courses and actions have loaded, scroll to the bottom, verify the information, and click **Do Actions** 

| Schedule Results                                                                                                    |                                          |                           |        |  |  |  |
|----------------------------------------------------------------------------------------------------|------------------------------------------|---------------------------|--------|--|--|--|
|                                                                                                    | Getting Sc                               | Sort by: Select           |        |  |  |  |
| Class                                                                                                    | Action                                   | Options                   | Result |  |  |  |
| BLCK 1000 DC Fall 2023: Sep 6 - Dec 15<br>BLOCK MAX (NON-COURSE) Session: Full Term                                                   |                                          |                           |        |  |  |  |
| Other Enrolled<br>12266 Oshawa<br>Seats Taken: Available ONLINE<br>(unscheduled)<br>Course Attributes: Course not eligible for T2202A | None<br>(Already enrolled in this class) | N/A                       | N/A    |  |  |  |
| DC Fall 2023: Sep 6 - Dec 15<br>Session: Partial Term                                                                                 |                                          |                           |        |  |  |  |
| Lec Enrolled Oshawa<br>15391<br>Seats Taken: Available                                                                                | None<br>(Already enrolled in this class) | N/A                       | N/A    |  |  |  |
| COMM 1100 DC Fall 2023: Sep 6 - Dec 15<br>Communication Foundations Session: Full Term<br>Mon : 2:10 PM to 4:00 PM                    |                                          | Lec 12884: **Web Drop** 🗸 |        |  |  |  |
| Lec Oshawa<br>12927 D204; ONLINE<br>Seats Taken: Available<br>Restricted Level: Undergraduate Degree (Dr. crclude)                    | Swap                                     | Lec 12927: Register V     |        |  |  |  |
| ◄ CANCEL                                                                                                    | DO ACTIONS                               | <b>D</b>                  |        |  |  |  |

The results column will show the status of the registration attempt: If you receive an error, please **view error codes/troubleshooting** <u>here</u>.

|                                                                                                    | Schedule I                               | Results                |                                                                |
|----------------------------------------------------------------------------------------------------|------------------------------------------|------------------------|----------------------------------------------------------------|
|                                                                                                    | Getting Sc                               | Sort by: Select        |                                                                |
| Class                                                                                                    | Action                                   | Options                | Result                                                         |
| BLCK 1000 DC Fall 2023: Sep 6 - Dec 15<br>BLOCK MAX (NON-COURSE) Session: Full Term                                                   |                                          |                        |                                                                |
| Other Enrolled<br>12266 Oshawa<br>Seats Taken: Available ONLINE<br>(unscheduled)<br>Course Attributes: Course not eligible for T2202A | None<br>(Already enrolled in this class) | N/A                    | N/A                                                            |
| PREP 1000 DC Fall 2023: Sep 6 - Dec 15<br>NEW STUDENT PREP Session: Partial Term                                                      |                                          |                        |                                                                |
| Lec Errolled Oshawa<br>15391<br>Seats Taken: Available                                                                                | None<br>(Already enrolled in this class) | N/A                    | N/A                                                            |
| COMM 1100 DC Fall 2023: Sep 6 - Dec 15<br>Communication Foundations Session: Full Term<br>Mon : 2:10 PM to 4:00 PM                    |                                          | Lec 12884: **Web Drop* | From section 12884 to section                                  |
| Lec Oshawa     12927     Seats Taken: Available     Restricted Level: Undergraduate Degree (DC) (Exclude)                             | Swap                                     | Lec 12927: Register    | 12327.                                                         |
|                                                                                                    |                                          |                        | RETURN TO 'SELECT COURSES'                                     |
|                                                                                                    |                                          |                        | Click this button to view the latest state<br>of your courses. |

On the bottom right click on **Return to Select Courses** button, to return to the main window.

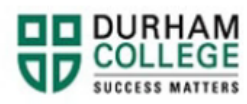

11. Verify that the swapped course has an "enrolled" flag.

| Select Courses |                                                    |                      |     |  |
|----------------|----------------------------------------------------|----------------------|-----|--|
|                |                                                    |                      |     |  |
|                | Select Course                                      | Advanced Q<br>Search |     |  |
|                | Import from: MY PLA                                | NNER(0)              |     |  |
| ACCT<br>1100   | ACCOUNTING 1 Enrolled Stay enrolled in Lec 11563 ~ |                      | • • |  |
|                |                                                    |                      |     |  |